## Instructions for ARGOS Dashboards

IR001\_Eligible Student Registration

Screenshot 1: Login to Braveweb and then locate and click on "Argos Report Viewer".

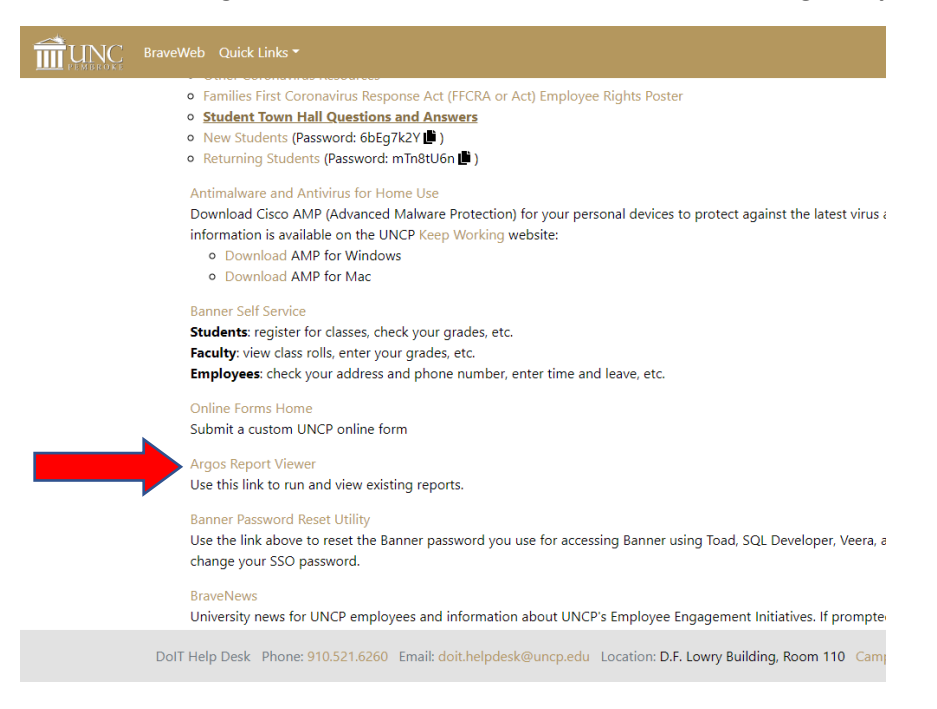

Screenshot 2: Use your BraveWeb username and password to login to Argos Reporting if prompted.

|   | evisions                               |
|---|----------------------------------------|
|   | Username:<br>pathripa<br>Password:<br> |
| • | L Sign in                              |
|   |                                        |

## Instructions for ARGOS Dashboards

IR001\_Eligible Student Registration

Screenshot 3: On the left side panel locate and click on "UNCP Shared Reports"

| 🚔 Root                       | Q English                           | Help | o Settings | එ Sign Out |
|------------------------------|-------------------------------------|------|------------|------------|
| Ar Argos                     | Name A                              |      |            |            |
| Enter Search String Q Search | This folder contains no DataBlocks. |      |            |            |
| Explorer Shortcuts Recent    |                                     |      |            |            |
| Advancement                  |                                     |      |            |            |
| Advising                     |                                     |      |            |            |
| Brave Central                |                                     |      |            |            |
| Enroliment                   |                                     |      |            |            |
| Finance                      |                                     |      |            |            |
| Human Resources              |                                     |      |            |            |
| Institutional Research       |                                     |      |            |            |
| UNCP Shared Reports          |                                     |      |            |            |
|                              |                                     |      |            |            |

Screenshot 4: On the left side panel locate and click on "IR Shared Reports"

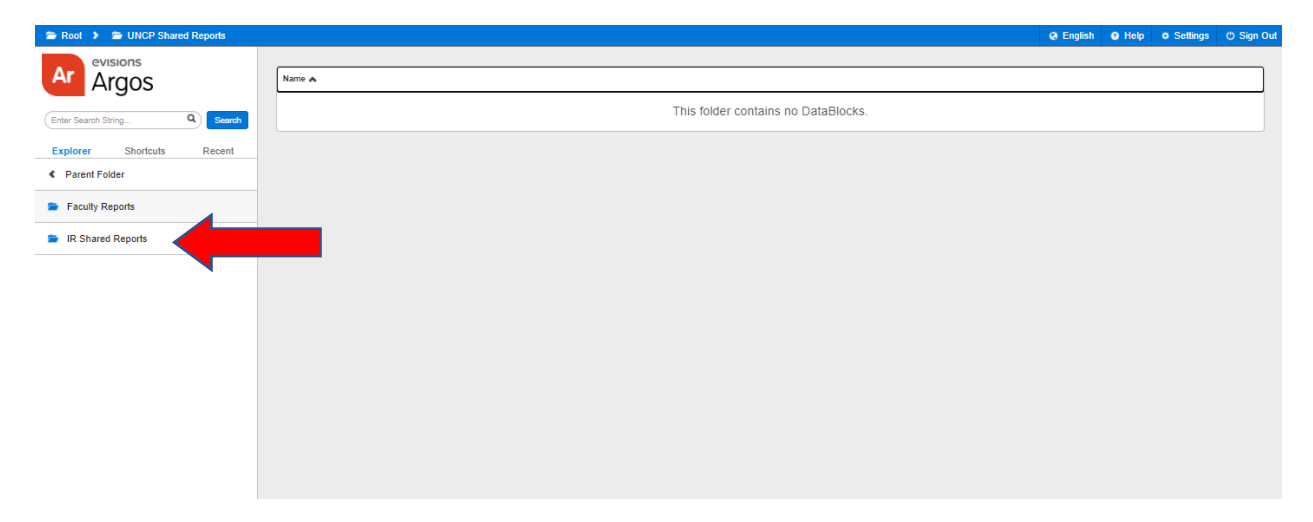

Screenshot 5: On the Right-side panel locate and click on any available Dashboards. Contact IR if you cannot find Dashboard(s) under "IR Shared Reports" Example: IR001\_Eligible Student Registration

| 🖀 Root 👂 🖀 UNCP Shared Reports 🗲                                             | IR Shared Reports                | 😔 English | e Help | o Settings | 🖱 Sign Out |
|------------------------------------------------------------------------------|----------------------------------|-----------|--------|------------|------------|
| Ar Argos                                                                     | Name 🔺                           |           |        |            |            |
| Enter Search String Q Search<br>Explorer Shortcuts Recent<br>C Parent Folder | R01_Eliptic Student Registration |           |        | 2 < D      | tails      |
|                                                                              | •                                |           |        |            |            |

## **Instructions for ARGOS Dashboards**

IR001\_Eligible Student Registration

Screenshot 6: "IR001\_Eligible Student Registration"

| P Root > De UNCP Shared Reports > De IR Shared Reports > E IR001_Eligible Student Registration - Dashboard                                              | O English | • Help     | • Settings | 🔿 Sign Out |
|----------------------------------------------------------------------------------------------------|-----------|------------|------------|------------|
| 🗏 Saved Dashboard Settings + 🔒 Reports - 🔘 Run                                                                                                    |           |            | 🕒 Share    | X Close    |
| Main                                                                                                    |           |            |            |            |
| UNIVERSITY of North Carolina IR001_Eligible Student Registration                                                                                        | tu<br>M   |            |            |            |
| This report may contain confidential information                                                                                                    |           |            |            |            |
| 2021 Spring Registration     User Access for this Dashbaord     Note:       Select Registration Term:     Image: Coll Coll Coll Coll Coll Coll Coll Col |           |            |            |            |
| FIN_AID_YEAR TERM_CODE TERM_NAME ENRLELIGIBLE_CODE ENRL_ELIGIBLE TERM_ENROLLMENT PRIOR_FALL_SPR_TERM_ENROL_IND PRIOR_FALL_SPR_TERM_CODE_ENRO            | L PRIC    | DR_FALL_SI |            |            |

**Table A:** This table will let the user know their access level for this dashboard. Please contact IR for additional access.

**Required Filters:** 

1: Drop Down Filter: This report is term based and the term is defaulted to most recent term.

- **2: College Filter (Multi Select):** This report is term based and the College is defaulted to Include All. College is based on Subject area. To filter "The Graduate School" use Career(s) Filter (See 4 below)
- **3: Department Filter (Multi Select):** This report is term based and the Department is defaulted to Include All.
- **4: Career Filter (Multi Select):** This report is term based and the Career is defaulted to Include All. Can be used to filter "The Graduate School"
- 5: Enrolled In Session(s) Indicator: (Multi Select): This report is term based and the Session enrollment indicator is defaulted to Include All.
   Please note that this is not a filter. This selection updates the following columns:

Column1: CURR\_REG\_TERM\_SESS\_ENROL\_CHECK: This column indicates the selected session(s)

Column2: **CURR\_REG\_TERM\_SESS\_ENROL\_STDNT:** This Column indicates session(s) the student is enrolled in based on the selection made.

**6: Data/Report View:** This area displays the data pulled based on the selections made in 1 through 5 from above.

## Instructions for ARGOS Dashboards IR001\_Eligible Student Registration

**Download Dataset:** Scroll the webpage to the bottom right conner and click on the gear icon and select/click on 'Export All to CSV'

| P BraveWeb 🗙 🙋                     | IR001_Eligible Student Registration | × 🛛 IR001_Eligible Student                             | Registratic ×   +        |                             |                                                                                                    |                                                                                                    |                 | - ø ×                 |
|------------------------------------|-------------------------------------|--------------------------------------------------------|--------------------------|-----------------------------|----------------------------------------------------------------------------------------------------|----------------------------------------------------------------------------------------------------|-----------------|-----------------------|
| ← → C ☆ 🔒 reports.uncp.edu         | /Argos/AWV/#explorer/UNCI           | P%20Shared%20Reports%00IF                              | %20Shared%20Reports/     | IR001_Eligible%20Student%20 | Registration                                                                                                    |                                                                                                    | • ☆ @ @ ▶       | 🖌 🛸 🎲 Paused 🗄        |
| 👖 Apps 🔺 Bookmarks 🔇 In Process    | Personal 🔜 UNCP-IR                  | Tableau 📙 IR 🛕 Novel (                                 | Coronavirus 🤕 Corona     | wirus COVID 💀 Directory – U | NC Sy 🔢 Predictive Modelin STRATEGY ANALY                                                                                                    | TI 🗯 Apple 😵 Disney 😵 Yahoo!                                                                                   | 📽 Apple 🔇 Bing  | » Other bookmarks     |
| The Root > The UNCP Shared Reports | IR Shared Reports                   | IR001_Eligible Stud                                    | ent Registration - Dashb | oard                        |                                                                                                    |                                                                                                    | e English       | • Settings O Sign Out |
| Saved Dashboard Settings - Re      | eports 👻 🔘 Run                      |                                                        |                          |                             |                                                                                                    |                                                                                                    |                 | 🔁 Share 🗙 Close       |
| Man                                |                                     |                                                        |                          |                             |                                                                                                    |                                                                                                    |                 |                       |
| UNIVERSITY of NORTH C              | Carolina                            |                                                        | IR001                    | Eligible Stude              | nt Registration                                                                                                    |                                                                                                    |                 |                       |
|                                    | UT                                  |                                                        |                          |                             |                                                                                                    |                                                                                                    |                 |                       |
| PEMBRO                             | )KE                                 |                                                        |                          |                             |                                                                                                    | Office of Institutional Researc<br>For questions, please email ir@uncp.e<br>Data as of: 2021-JAN-04 10:47:12 A | h<br>du<br>M    |                       |
|                                    |                                     | This report                                            | may contain confid       | lential information         |                                                                                                    |                                                                                                    |                 |                       |
| 2021 Spring Registration           |                                     |                                                        |                          |                             |                                                                                                    |                                                                                                    |                 |                       |
|                                    | Us                                  | er Access for this Dashboard<br>NIV_ACCESS COLL_ACCESS | COLL_CODE DEPT           | T_ACCESS DEPT_CODE          | NOTE:                                                                                                    |                                                                                                    |                 |                       |
|                                    | ×                                   | Y                                                      | Include All Y            | Include All                 | <ul> <li>First Generation Data is based on the student's FAFSA ap</li> <li>College(s) have been reassigned/coded based on departs</li> </ul> | plication for the financial aid year.<br>nent association.                                                     |                 |                       |
| Select Registration Term:          |                                     |                                                        |                          |                             | <ul> <li>Use Career(s) filter to get The Graduate School student in</li> </ul>                                                               | formation.                                                                                                    |                 |                       |
| 202120 - 2021 spring               | 1                                   | item, 1 selected                                       | Constal a state of       | 0                           | Not a Filter                                                                                                    |                                                                                                    |                 |                       |
| Include All                        | Include All                         | ck to select All                                       | Include All              | elect All                   | Enrolled in Session(s) indicator: Check to select.<br>Include All                                                                            | 417                                                                                                    | _               |                       |
|                                    |                                     |                                                        |                          |                             |                                                                                                    | Run                                                                                                    |                 |                       |
|                                    |                                     |                                                        |                          |                             |                                                                                                    |                                                                                                    |                 |                       |
|                                    |                                     |                                                        |                          |                             |                                                                                                    |                                                                                                    |                 |                       |
| FIN AID YEAR TERM CODE             | TERM NAME                           | ENRL ELIGIBLE CODE                                     | ENRL ELIGIBLE            | TERM ENROLLMENT             | PRIOR FALL SPR TERM ENROL IND                                                                                                    | PRIOR FALL SPR TERM CODE ENRO                                                                                  | L PRIOR FALL SI |                       |
|                                    | Term_tranc                          | enne_econe_cone                                        | erne_eeronoee            | renn_ennotement             |                                                                                                    |                                                                                                    |                 |                       |
|                                    |                                     |                                                        |                          |                             |                                                                                                    |                                                                                                    |                 |                       |
|                                    |                                     |                                                        |                          |                             |                                                                                                    |                                                                                                    |                 |                       |
|                                    |                                     |                                                        |                          |                             |                                                                                                    |                                                                                                    |                 |                       |
|                                    |                                     |                                                        |                          |                             |                                                                                                    |                                                                                                    |                 |                       |
|                                    |                                     |                                                        |                          |                             |                                                                                                    |                                                                                                    |                 |                       |
|                                    |                                     |                                                        |                          |                             |                                                                                                    |                                                                                                    |                 |                       |
|                                    |                                     |                                                        |                          |                             |                                                                                                    |                                                                                                    |                 |                       |
|                                    |                                     |                                                        |                          |                             |                                                                                                    |                                                                                                    |                 |                       |
| 0 items                            |                                     |                                                        |                          |                             |                                                                                                    |                                                                                                    | 0               |                       |
|                                    |                                     |                                                        |                          |                             |                                                                                                    |                                                                                                    |                 |                       |
|                                    |                                     |                                                        |                          |                             |                                                                                                    |                                                                                                    |                 |                       |
|                                    |                                     |                                                        |                          |                             |                                                                                                    |                                                                                                    |                 |                       |